## 照片制作指南

一、使用电脑,下载"光影魔术手"软件。下载完毕后,安装软件。安装完毕,启动"光影魔术手"

二、在"光影魔术手"主页面,点击【打开】按钮,选择要编辑的照片。

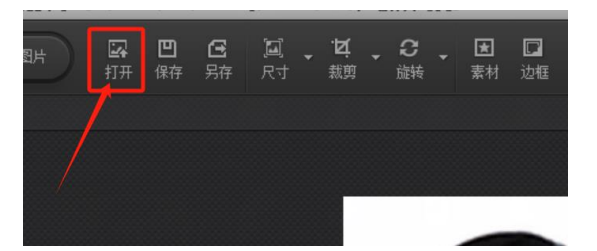

三、点击【尺寸】按钮,拉动百分比滑动条,锁定宽高比一定要选中(即默认状态打对勾),当宽度达到 230 时或者高度达到 334时(宽度和高度有一项先达到即可),点击【确定】按钮。如下图:

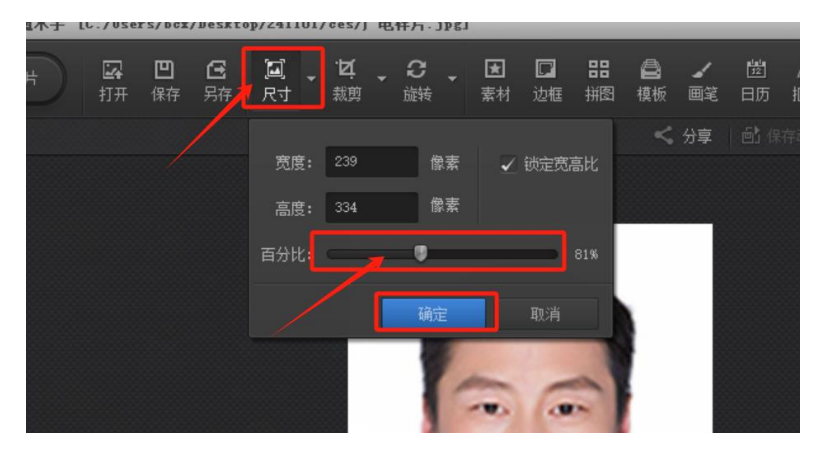

四、点击【裁剪】按钮,宽高比选择"无限制",宽设置 230, 高设置 334,然后移动照片选择框,选中合适位置,点击【确定】。 如下图:

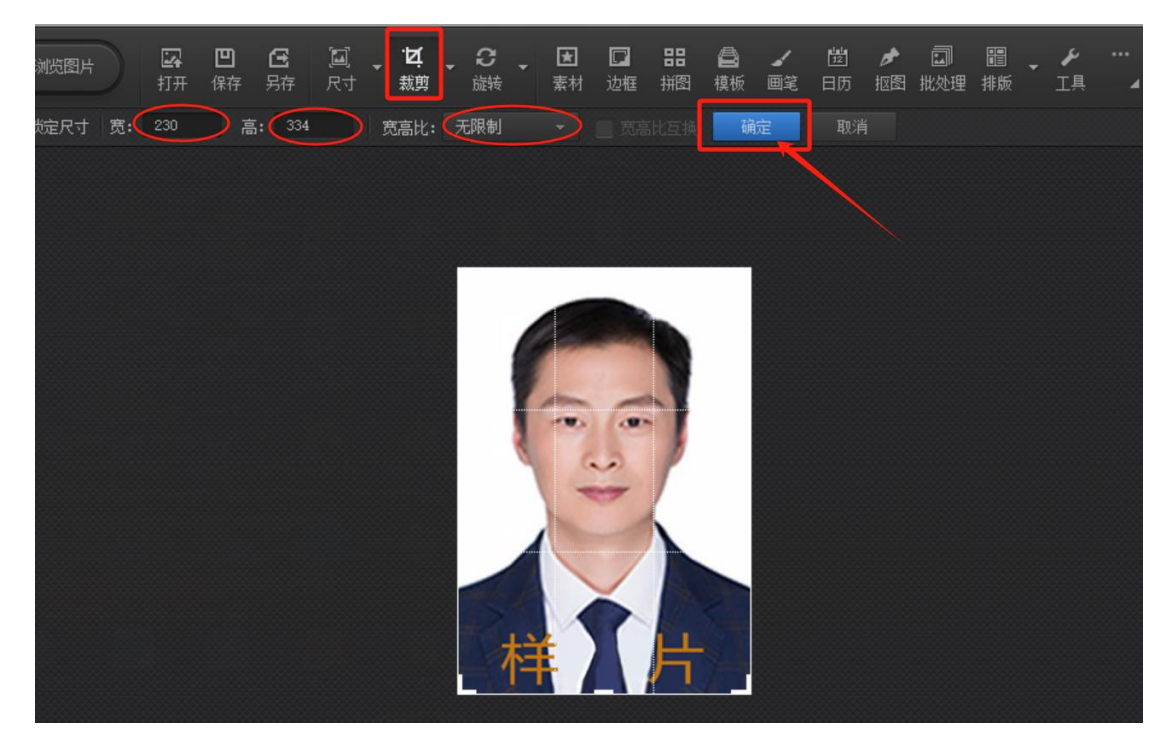

五、点击【保存】按钮,拉动文件质量滑动条,查看文件大小, 文件大小控制在 20KB-40KB,点击【确定】按钮,完成照片处理。 如下图:

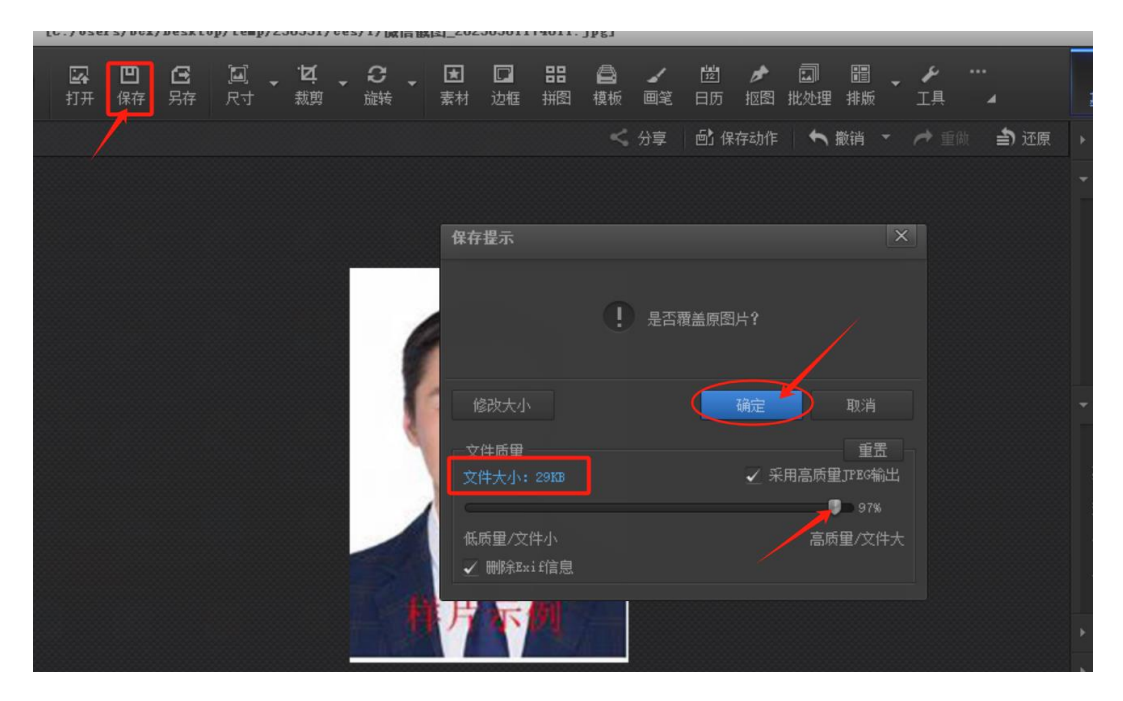